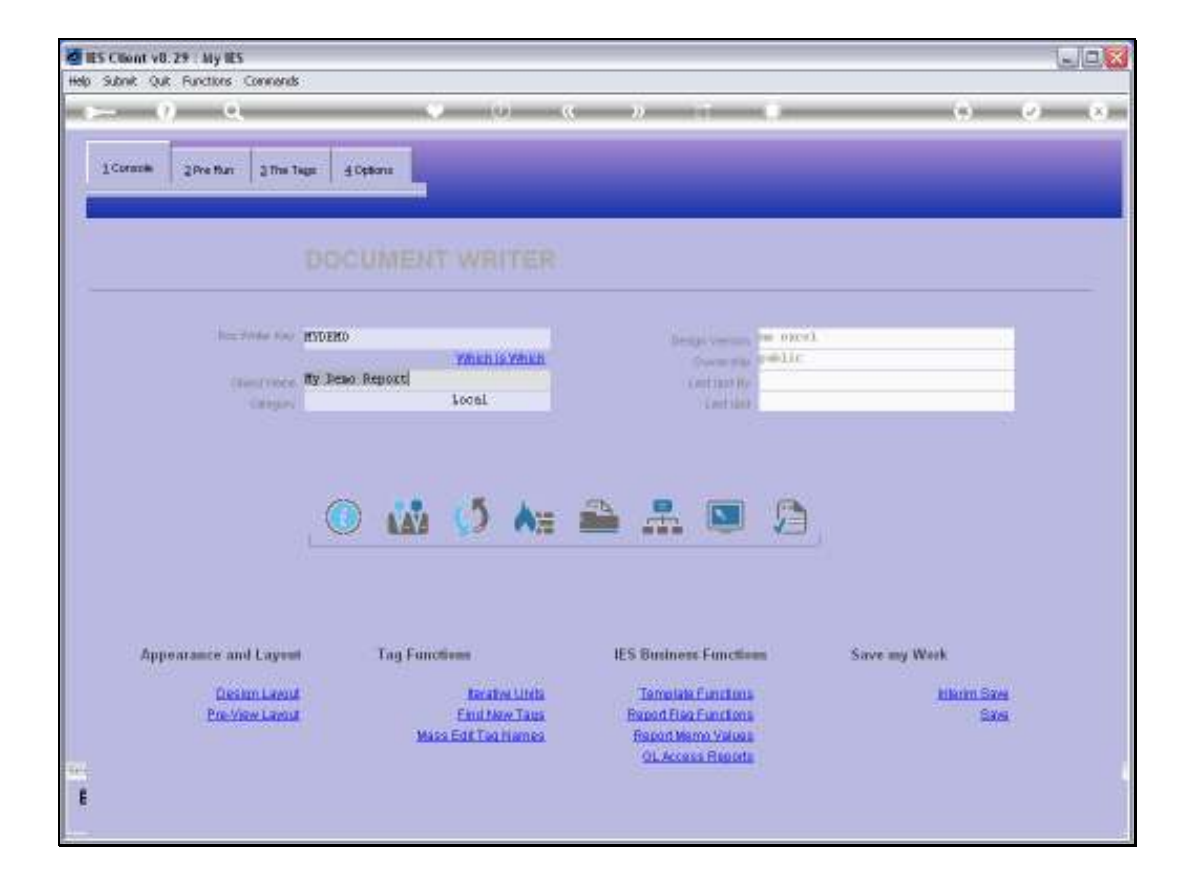

## Slide 1

Slide notes: User Access is usually performed at the User Access Profiles menu, but DocWriter has some local functions for access to the current Report, and this includes an option to remove access to the Report.

|                                  | / 9             | 14.000                             |                                                                   |              | ()                                                                                     | 0           | <i>n</i> ,           |            |          |                                       | 19 |
|----------------------------------|-----------------|------------------------------------|-------------------------------------------------------------------|--------------|----------------------------------------------------------------------------------------|-------------|----------------------|------------|----------|---------------------------------------|----|
| Corazie                          | 2Pre Bar 7      | Selection D                        | Salug'                                                            |              |                                                                                        |             |                      |            |          |                                       | 2  |
| _                                | ARC MI          | Meno/Processes                     |                                                                   |              |                                                                                        |             |                      |            |          |                                       |    |
|                                  |                 | This document is<br>1996496933 - M | cureolly rega<br>/Denio Repol                                     | reved in the | nenu peoceo                                                                            | Newy, as fo | bwc -                |            |          | Open The Menu Process Library<br>Next | :  |
|                                  | Acc 2014        |                                    |                                                                   |              |                                                                                        |             |                      |            |          |                                       |    |
|                                  | -               |                                    |                                                                   |              |                                                                                        |             |                      |            |          |                                       |    |
|                                  |                 | 0                                  | 144                                                               | 0            | <b>A</b> ≋                                                                             | -           | -                    |            | 9        |                                       |    |
| Ар                               | ioaramics and L | ayout                              | Tag Fund                                                          | ctivese /    |                                                                                        | 1E:         | 5 Businer            | n Function | <b>.</b> | Save my Work                          |    |
| Design Larent<br>Poe-View Larent |                 | Lavout<br>Lavout                   | ut Tanatwe Librita<br>at Engl John Tanas<br>Masa Edit Tan Hiannea |              | Template Functions<br>Report Flag Functions<br>Report Name Values<br>OL Access Reports |             | Alberta Sana<br>Sana |            |          |                                       |    |

Slide 2 Slide notes:

| - 12                             | ~~                     | 10.000                                                                                                    |                                                                                  | _         |                 |                                                                   |          |            |   |                  |  |
|----------------------------------|------------------------|----------------------------------------------------------------------------------------------------|----------------------------------------------------------------------------------|-----------|-----------------|-------------------------------------------------------------------|----------|------------|---|------------------|--|
| Corazie                          | 2Pre flan 2            | 🖉 Selection D                                                                                                    | Kaleg                                                                            |           |                 |                                                                   |          |            |   |                  |  |
|                                  | log 704<br>(1447<br>(1 | Publication Marc<br>Your options and<br>automatics in new<br>register werful acce<br>were any same ac-<br>renerve any users | exageneer.                                                                       |           |                 |                                                                   |          |            |   |                  |  |
|                                  |                        |                                                                                                    |                                                                                  | ()        | A <sub>20</sub> | -                                                                 | -        |            | Ø | U.               |  |
| Аррел                            | rance and L            | ayout                                                                                                    | Tag Fum                                                                          | otivese ( |                 | HE                                                                | S Busine | n Function | - | Save my Work     |  |
| Design Layout<br>Pre-View Layout |                        | anos<br>Anos                                                                                                    | Tavativa Lindia<br>Engl New Taus<br>Masa Edit. Tau Hamea<br>Masa Edit. Tau Hamea |           |                 | Template Functions<br>Export Flag Functions<br>Report Name Values |          |            |   | hikim Sae<br>Sas |  |

## Slide 3 Slide notes: We choose 'Remove User Access'.

| 8    | ES Client v8.29 : My IES       | energies (Recol. Recol.). Columna : | Suites Hebber Adder Seren Orde                                                 | an Fadania                                                                                                    |           |
|------|--------------------------------|-------------------------------------|--------------------------------------------------------------------------------|----------------------------------------------------------------------------------------------------|-----------|
| Help | inorao cumentas tobu roboli D  | ()<br>()<br>()                      | contracts granificates (gran<br>(C) >> (C) (C) (C) (C) (C) (C) (C) (C) (C) (C) |                                                                                                    | 0 0 0     |
|      | 1 Console 2 Pre Run 2 The Tegs | 4 Options                           |                                                                                |                                                                                                    |           |
| '    | D                              | OCUMENT WRITER                      |                                                                                |                                                                                                    |           |
|      |                                |                                     |                                                                                |                                                                                                    |           |
|      | Doc Writer Key HIT             | DEMD                                | Design Version                                                                 | as excel                                                                                                    |           |
|      |                                | Which is Which                      | Ownership                                                                      | public                                                                                                    |           |
|      | Chied Name 113                 | Local                               |                                                                                |                                                                                                    |           |
| 16   | AULTI SELECT: CURRENT ACCESS   |                                     |                                                                                |                                                                                                    |           |
| Ē    |                                |                                     |                                                                                |                                                                                                    |           |
|      | Biarar Dissay                  | Gararal Ladvar                      | local Banovra                                                                  |                                                                                                    |           |
|      | Palph Bush                     | General Ledger                      | local Reports                                                                  |                                                                                                    |           |
|      | Terry                          | General Ledger                      | local Reports                                                                  |                                                                                                    |           |
|      |                                | Select ALL Show Full Line           | Cancel OK                                                                      |                                                                                                    |           |
|      |                                |                                     |                                                                                |                                                                                                    |           |
|      | Appearance and Layout          | Tag Functions                       | IES Business Function                                                          | ns Save my Work                                                                                                |           |
|      | Design Layout                  | terative Units                      | Template Functions                                                             | in in the second second second second second second second second second second second second second second se | arim Sava |
|      | Pre-View Layout                | Eind New Tags                       | Report Flag Functions                                                          |                                                                                                    | Save.     |
|      |                                | Mass Edit Teq Nemes                 | Report Nemo Values                                                             |                                                                                                    |           |
| Set  |                                |                                     | OL MANY REPORTS                                                                |                                                                                                    |           |
| E    |                                |                                     |                                                                                |                                                                                                    |           |
|      |                                |                                     |                                                                                |                                                                                                    |           |

## Slide 4

Slide notes: We are then shown a list of all current Access to this Report, and we can choose none, some or all of the options to be removed.

| No. 10 | ES Client v8.29 : My IES<br>Infolab Corrections Loope                   | f Companion Witzerd How do 1 Detailisets              | Business Modules Action Focus Online                                                   | n Select           |                             |  |
|--------|-------------------------------------------------------------------------|-------------------------------------------------------|----------------------------------------------------------------------------------------|--------------------|-----------------------------|--|
|        | 1 Console 2 Pre Pun 2 The T                                             | ()                                                    | « » IT                                                                                 |                    | 6 0                         |  |
|        |                                                                         |                                                       |                                                                                        |                    |                             |  |
|        | Disc Witter Key<br>Object Name<br>Category                              | HYDEHO<br>Which is Which<br>Hy Demo Report<br>Local   | Design Version<br>Ownership<br>Linet Upd By<br>Linet Upd                               | ms excel<br>public |                             |  |
| M      | ULTI SELECT: CURRENT ACCESS<br>SELECT ACCESS TO REMOVE<br>Fieter Visser | Benezal Ledger                                        | local Reports                                                                          |                    |                             |  |
|        | □Paiph Bush<br>□Terty                                                   | Benetal Ledger Benetal Ledger Select ALL Show Fullure | local Paports<br>local Reports<br>Cancel OK                                            |                    |                             |  |
|        | Appearance and Layout                                                   | t Tag Functions                                       | IES Business Function                                                                  | us Save my         | Werk                        |  |
| 577    | Design Layout<br>Pre-View Layout                                        | End Now Tana<br>End Now Tana<br>Mass Edd Tan Nomes    | Template Functions<br>Report Flag Functions<br>Report Memo Values<br>OL Access Reports |                    | <u>Interim Save</u><br>Save |  |
| Ê      |                                                                         |                                                       |                                                                                        |                    |                             |  |

Slide 5 Slide notes:

| BS Count of 25 By 83<br>eg. )File Corecter (ege 100 | ( ) where were more present to see where they are done to a                                                      | wet                          |
|-----------------------------------------------------|----------------------------------------------------------------------------------------------------|------------------------------|
| - 0 Q                                               | a de la companya de la companya de la companya de la companya de la companya de la companya de la companya de la | (4) (2) (2)                  |
| 1Coranie 2Pre Mari 2                                | Selection Dialog                                                                                                 | <b>1</b>                     |
| M                                                   | enu Ploceses                                                                                                    |                              |
| T                                                   | in document is calendy registered in the news process library, as follow:                                        | sen The Menu Process Library |
|                                                     | 76476533 • Ny Deno Report                                                                                        |                              |
| Non Printer                                         |                                                                                                    |                              |
| (aind)                                              |                                                                                                    |                              |
| - 640                                               |                                                                                                    |                              |
|                                                     |                                                                                                    |                              |
|                                                     |                                                                                                    |                              |
|                                                     |                                                                                                    |                              |
|                                                     |                                                                                                    |                              |
|                                                     |                                                                                                    |                              |
| Appearance and Layer                                | et Tag Functions IES Business Functions                                                                          | Save my Work                 |
| Desim Law<br>Pos View Law                           | 4 Terrative Links Terrative Functions<br>4 Engl New Taxas Report Floor Functions                                 | hikim Sze<br>Sze             |
|                                                     | Mass Edit Teo Hannes Report Memo Values<br>OL Access Reports                                                     |                              |
|                                                     |                                                                                                    |                              |
|                                                     |                                                                                                    |                              |

Slide 6 Slide notes:

|                                                                                                    | <b>2</b> (0) <b>C</b>                                                                                                    | 2. 11 0                                                               | 0.00                                                                                                    |
|----------------------------------------------------------------------------------------------------|----------------------------------------------------------------------------------------------------|-----------------------------------------------------------------------|----------------------------------------------------------------------------------------------------|
| Corner 2Pre Mar 2 Se                                                                                                    | Notion Dialog                                                                                                    |                                                                       | <b>1</b>                                                                                                    |
| Pada<br>Pada<br>Statistics<br>Statistics<br>S | skon Maragement<br>ppKon indude fre Molanny –<br>wake breek versupprocess for fre docavites legant<br>is an waked becaused have<br>welf use access winds present<br>in any user access dende present<br>in any user access dende present |                                                                       | Nata A Nam Mena Prozen:<br>Regete A New Docestin Swap<br>Seart Hare Access<br>Verviller Access<br>Persyne Hare Access<br>Cast<br>Cast |
|                                                                                                    | ○ ₩ 5 A= 1                                                                                                    | a . 🔍 🗯                                                               |                                                                                                    |
| Appearance and Layent                                                                                                    | Tag Functions<br>Invation Lints<br>Englisee Tags                                                                                                    | IES Business Functions<br>Tampiate Functions<br>Parent Flag Functions | Save my Work<br><u>Alkana Sava</u><br>Sava                                                                                            |
| Pre-View Layout                                                                                                    |                                                                                                    |                                                                       |                                                                                                    |

Slide 7 Slide notes:

| E Theat of 27 - By R5                | Courses which we do I faithful the | ies water, is to Acc. Only Ner.                              |                              |
|--------------------------------------|------------------------------------|--------------------------------------------------------------|------------------------------|
| - 0 Q                                | (0)                                | • • • •                                                      | (8) (2) (X)                  |
| 1 Coracelle 2 Pre Marc 2 The Te      | ge g Deplore                       |                                                              |                              |
|                                      | DOCUMENT WRITER                    |                                                              |                              |
| No. 2016 No. 1                       | MUDERO VALEN IS VALEN              | Desperation of the second                                    |                              |
| (Bentridee)<br>Gregori               | ffy Demo Report<br>Local           | Contrast Re-                                                 |                              |
| 9                                    | 🔘 🔬 🥠 🗛                            | IES Cheest   No. second is historifier this option.  C.C.    |                              |
| Appearance and Layout<br>Desimilated | Tag Functions                      | IES Bininess Functions<br>Tampiato functions                 | Since my Work<br>Minim Sizes |
| Pre-View Lanut                       | Eind Mass Edit Tag Harnes          | Barod Electronic<br>Report Nerro Values<br>OL Access Reports | Sile                         |

## Slide 8

Slide notes: And as we can see, the removal was successful because there is no longer any access listed for this Report.

| - 0 Q                                                | Constant Martin Martin Cardward Street                                    | With the state                                                                                                   | (9)                                 | /)(X |
|------------------------------------------------------|---------------------------------------------------------------------------|----------------------------------------------------------------------------------------------------|-------------------------------------|------|
| 1Corate 2Pre flat 2                                  | Selection Dialog                                                          |                                                                                                    |                                     | 8    |
| м                                                    | nu Piccesteri                                                             |                                                                                                    |                                     |      |
| 7                                                    | n document is cuseofly registered in the news process libra               | n, as tolows -                                                                                                   | Open The Menu Process Library       |      |
| 78                                                   | 36496533 - My/Denio Report                                                |                                                                                                    | Fland                               |      |
| 164-944                                              |                                                                           |                                                                                                    |                                     |      |
|                                                      |                                                                           |                                                                                                    |                                     |      |
| (Benerit<br>Car                                      |                                                                           |                                                                                                    |                                     |      |
|                                                      |                                                                           |                                                                                                    |                                     |      |
|                                                      |                                                                           |                                                                                                    |                                     |      |
|                                                      | 🔘 👪 🧿 🗛 i                                                                 | 📤 🚣 🔟 🙆                                                                                                    |                                     |      |
|                                                      |                                                                           |                                                                                                    |                                     |      |
|                                                      |                                                                           |                                                                                                    |                                     |      |
|                                                      |                                                                           |                                                                                                    |                                     |      |
| Appearance and Layer                                 | e Tag Functions                                                           | IES Business Functions                                                                                           | Save my Work                        |      |
| Appearance and Layer<br>Design Layer                 | n Tag Functions                                                           | IES Business Functions                                                                                           | Save my Work<br>Milatin Davi        |      |
| Appoarance and Layer<br>Decim Layer<br>Poetfine Land | n Tag Functions<br>I Brates Lints<br>I End New Taus<br>Mass Edd Teo himes | IES Business Functions<br>Tampials Functions<br>Report Rise Functions<br>Report Home Values<br>OL Access Reports | Save my Work<br>Histori Sza<br>Sita |      |

Slide 9 Slide notes: